# Hoe genereert u een zelf-ondertekend webcertificaat voor vManager

## Inhoud

Inleiding Probleem Oplossing Gerelateerde informatie

## Inleiding

Dit document beschrijft hoe u een zichzelf ondertekend webcertificaat kunt genereren en installeren wanneer de bestaande certificering op een reeds aanwezige vManager is verlopen. Cisco ondertekent geen webcertificaten voor dergelijke implementaties, klanten moeten dit ondertekenen door een eigen certificeringsinstantie (CA) of een derde partij: CA.

## Probleem

vManager-webcertificaat vervalt of is al verlopen. De toegang tot de grafische gebruikersinterface (GUI) kan worden verloren of u kunt permanent alarm in GUI zien over certificaat verlopen.

## Oplossing

Als u zich geen zorgen maakt over het veiligheidsaspect van zelfgetekend certificaatgebruik en u alleen alarmbericht en mogelijke problemen met vManager GUI-toegang wilt voorkomen vanwege verlopen certificaat, dan kunt u deze oplossing met zelf-ondertekend webcertificaat op vManager gebruiken.

1. In de vManager GUI, navigeer naar Administratie > Instellingen > Webservercertificaat > Certificaat en bewaar deze informatie vervolgens ergens over certificatenonderwerp, bijvoorbeeld Onderwerp: CN=VC, OU=Cisco SDWAN, O=Cisco Systems, L=San Jose, ST=CA, C=US.

| Web Server Certificate                                                                                                    | 13 Jul 2024 12:30:30 AM                                                                                                    |                                                                                                    |                                                                                                    | CSR   Certificate                            |
|----------------------------------------------------------------------------------------------------|----------------------------------------------------------------------------------------------------|----------------------------------------------------------------------------------------------------|----------------------------------------------------------------------------------------------------|----------------------------------------------|
| View Import                                                                                                    |                                                                                                    |                                                                                                    |                                                                                                    |                                              |
| Certificate                                                                                                    |                                                                                                    |                                                                                                    |                                                                                                    |                                              |
| ţ                                                                                                    |                                                                                                    |                                                                                                    |                                                                                                    |                                              |
| l<br>Version: V3                                                                                                    |                                                                                                    |                                                                                                    |                                                                                                    |                                              |
| Subject: CN=vmanage, OU=Cisco SDWAN, O=Ci<br>Signature Algorithm: SHA256withRSA, OID = 1.1                                             | isco Systems, L=San Jose, ST=CA, C=US<br>2.840.113549.1.1.11                                                                                                    |                                                                                                    |                                                                                                    |                                              |
| Key: Sun RSA public key, 2048 bits                                                                                                    |                                                                                                    |                                                                                                    |                                                                                                    |                                              |
| modulus:<br>23257422659723715294893994137067968032<br>28112318915108130349091552614372077801<br>25595290195550502053350301253794396639 | 29471275661727256700578085386231817713833020227626914613<br>69991514896981395174780472295737812042479393229891660633<br>56104388201943061176252169720314486130911067119194881351 | 44903624854986511562109388188917698342871297369816<br>12343000764649339290845453583486060926261696387763<br>32035450501362218552348262288481050494514593706456 | 66713001652620713983201399303016663132162423125289204416410159724<br>221725768124279300638676674933759882569141385521292256491747474345<br>512042907851141913 | 19230527012553150009<br>90876622725395717414 |
| public exponent: 65537<br>Validity: [From: Fri Aug 09 00:30:30 CEST 2019.                                                              |                                                                                                    |                                                                                                    |                                                                                                    |                                              |
| To: Sat Jul 13 00:30:30 CEST 2024]                                                                                                    |                                                                                                    |                                                                                                    |                                                                                                    |                                              |
| SerialNumber: [ 1ff9375d]                                                                                                    | ico Systems, L=San Jose, ST=CA, C=US                                                                                                    |                                                                                                    |                                                                                                    |                                              |

2. In de vManager GUI, navigeer naar Administratie > Instellingen > Webservercertificaat > CSR en selecteer Generate om een nieuw certificaatsignaalverzoek (CSR) te genereren. Zorg ervoor dat u de waarden van het Onderwerp invoert dat u op de vorige stap hebt opgenomen.

| Web Server Certificate | 13 Jul 2024 12:3 |
|------------------------|------------------|
| Common Name            |                  |
| vmanage                | 1                |
|                        |                  |
| Organizational Unit    | Organization     |
| Cisco SDWAN            | Cisco Systems    |
| 014                    | 01-1-            |
| City                   | State            |
| San Jose               | CA               |
| 2-Letter Country Code  |                  |
|                        |                  |
| 05                     |                  |
|                        |                  |
| Validity               |                  |
| 3 Years 🗢              |                  |
|                        |                  |
| Quarter Quart          |                  |
| Generate               |                  |

3. Kopieer de nieuw gegenereerde CSR naar de kopie-goedbuffer, zoals in de afbeelding weergegeven.

| Web Server Certificate | 13 Jul 2024 12:30:30 AM                                                                                                    | CSR   Certificate |
|------------------------|----------------------------------------------------------------------------------------------------|-------------------|
| CSR                    |                                                                                                    | * Download        |
|                        | 2.3.183/NVB.AgTA.1489.4/BEA/DWYDYAQCH<br>UIDad/Wr.241.041.021.24<br>UIDad/Wr.241.021.24.04.021.2<br>UIDAd0C5-cq5018010/EBA/01.04.408<br>Uid-15.64/02.04810/EBG/05.77.7<br>4/6900Qed3/DECEVIG141<br>0x490Qed3/DECEVIG141<br>0x490Qed3/DECEVIG141<br>0x490Qed3/DECEVIG141<br>UIDAd02.04.04810/UIDAd026<br>UIDAd02.04810/UIDAd026<br>UIDAd02.04810/UIDAd026<br>UIDAd02.04810<br>UIDAd02.048100<br>UIDAd02.048100<br>UIDAd02.048100<br>UIDAd02.048100<br>UIDAd02.048100<br>UIDAd02.0481000<br>UIDAd02.048100<br>UIDAd02.048100<br>UIDAd02.0481000<br>UIDAd02.0481000<br>UIDAd02.04810000<br>UIDAd02.048100000000000000000000000000000000000 |                   |
| Close                  |                                                                                                    |                   |

4. En voer dan een **vshell** en plakbufferinhoud met CSR in het bestand op vManager met hulp van **echo** opdracht in.

| vi | nanage#                                                                   |
|----|---------------------------------------------------------------------------|
| vi | nanage# vshell                                                            |
| vi | manage:~\$ mkdir web                                                      |
| vi | manage:~\$ cd web                                                         |
| vi | nanage:~/web\$ echo "BEGIN NEW CERTIFICATE REQUEST                        |
| >  | $\tt MIICsjCCAZoCAQAwbTELMAkGA1UEBhMCVVMxCzAJBgNVBAgTAkNBMREwDwYDVQQH$    |
| >  | ${\tt EwhTYW4gSm9zZTEWMBQGA1UEChMNQ2lzY28gU3lzdGVtczEUMBIGA1UECxMLQ2lz}$  |
| >  | Y28gU0RXQU4xEDAOBgNVBAMTB3ZtYW5hZ2UwggEiMA0GCSqGSIb3DQEBAQUAA4IB          |
| >  | ${\tt DwAwggEKAoIBAQCRDdIKGUYuDwobn60PeDqfq96d+r5z66VQ8NBTBBhgwZgG57J7}$  |
| >  | $\tt YIY9yNF5oSb+blxUEXb61Wntq7qSHSzJhFDX0BaL4/c9ll0Qped3yDElCE0ly3oH$    |
| >  | y88yg7TIZjnmz+j8Io92cRXnZLZ9YJwfs9PwEF0Z/4Gw5QIkukdAmLmkeKjOWD2A          |
| >  | 4 pG2 sV80 g+hnhUw8 tJ1 rKzQKsj2 JJmD+ikeZbXu36 iZvdKJB34 iM2A smsRbJhUFf |
| >  | ujUU705E0z1nF2SBCJ+fpf7ze75dQRrBT0PA23QRobQEEg5wSMc+G//jD26zBCNg          |
| >  | ${\tt IEyUAX0/0NQfOqtMmcBm7QJDESseOSufv4b9AgMBAAGgADANBgkqhkiG9w0BAQsF}$  |
| >  | AAOCAQEAK2BenHnfYuWlagdcYrZJD6+uGC6fNfI6qqmvv9XEPFFW0QfPhu8rESyY          |
| >  | K3qgf/ED+iCXEk/hudnf09vZ6gygM+P8a/zN3+J3VM5zCb6tn7vM0/cytcJONPtu          |
| >  | mnZGpDO+XjZDDLYmS6jlB+hO5gXeYyQ1t4Qv/s2H8jPhIWTraV376E+S9o318cva          |
| >  | 7D7yp3W+ce5ItHs9ObKWOaexVsypAV4USrDaVsfSbyU97G2rCXqmMgRLJdBwZofg          |
| >  | 04qsgrC8qG28aue1Q88XPa/HQtp0WB/Pxg7oe91s59Je/ETsMkR3vt7aglemyXAJ          |
| >  | nal67+T/QWgLSJB2pQuPHo51MbA55w==                                          |
| >  | END NEW CERTIFICATE REQUEST" > web_cert.csr                               |
|    |                                                                           |

## 5. Zorg ervoor dat CSR correct wordt opgeslagen met de hulp van katteopdracht.

vmanage:~/web\$ cat web\_cert.csr -----BEGIN NEW CERTIFICATE REQUEST-----MIICsjCCAZoCAQAwbTELMAkGA1UEBhMCVVMxCzAJBgNVBAgTAkNBMREwDwYDVQQH EwhTYW4gSm9zZTEWMBQGA1UEChMNQ21zY28gU31zdGVtczEUMBIGA1UECxMLQ21z Y28gU0RXQU4xEDAOBgNVBAMTB3ZtYW5hZ2UwggEiMA0GCSqGSIb3DQEBAQUAA4IB DwAwggEKAoIBAQCRDdIKGUYuDwobn60PeDqfq96d+r5z66VQ8NBTBBhgwZgG57J7

```
YIY9yNF5oSb+blxUEXb61Wntq7qSHSzJhFDX0BaL4/c9ll0Qped3yDElCE0ly3oH
y88yg7TIZjnmz+j8Io92cRXnZLZ9YJwfs9PwEF0Z/4Gw5QIkukdAmLmkeKjOWD2A
4pG2sV80g+hnhUw8tJ1rKzQKsj2JJmD+ikeZbXu36iZvdKJB34iM2AsmsRbJhUFf
ujUU705E0z1nF2SBCJ+fpf7ze75dQRrBT0PA23QRobQEEg5wSMc+G//jD26zBCNg
IEyUAX0/0NQfOqtMmcBm7QJDESseOSufv4b9AgMBAAGgADANBgkqhkiG9w0BAQsF
AAOCAQEAK2BenHnfYuWlagdcYrZJD6+uGC6fNfI6qqmvv9XEPFFW0QfPhu8rESyY
K3qgf/ED+iCXEk/hudnf09vZ6gygM+P8a/zN3+J3VM5zCb6tn7vM0/cytcJONPtu
mnZGpD0+XjZDDLYmS6jlB+h05gXeYyQlt4Qv/s2H8jPhIWTraV376E+S9o318cva
7D7yp3W+ce5ItHs90bKW0aexVsypAV4USrDaVsfSbyU97G2rCXqmMgRLJdBwZofg
04qsgrC8qG28aue1Q88XPa/HQtp0WB/Pxg7oe91s59Je/ETsMkR3vt7aglemyXAJ
nal67+T/QWgLSJB2pQuPHo51MbA55w==
----END NEW CERTIFICATE REQUEST----
```

vmanage:~/web\$

# 6. Met behulp van **openssl**, genereert u een sleutel voor het wortelcertificaat met de naam **rootca.key**.

7. Generate Root CA certificaat genaamd **rootca.pem** en teken het met **rootca.key** die gegenereerd werd op de vorige stap.

vmanage:~/web\$ openssl req -x509 -new -nodes -key rootca.key -sha256 -days 4000 -out rootca.pem You are about to be asked to enter information that will be incorporated into your certificate request. What you are about to enter is what is called a Distinguished Name or a DN. There are quite a few fields but you can leave some blank For some fields there will be a default value, If you enter '.', the field will be left blank. Country Name (2 letter code) [AU]:US State or Province Name (full name) [Some-State]:CA Locality Name (eg, city) []:San Jose Organization Name (eg, company) [Internet Widgits Pty Ltd]: Cisco Systems Organizational Unit Name (eg, section) []:Cisco SDWAN Common Name (e.g. server FQDN or YOUR name) []:vmanage Email Address []: vmanage:~/web\$ ls rootca.key rootca.pemweb\_cert.csr vmanage:~/web\$

### 8. Teken uw CSR met CA-certificaat en -toets.

vmanage:~/web\$ openssl x509 -req -in web\_cert.csr -CA rootca.pem -CAkey rootca.key -CAcreateserial -out web\_cert.crt -days 4000 -sha256 Signature ok subject=/C=US/ST=CA/L=San Jose/O=Cisco Systems/OU=Cisco SDWAN/CN=vmanage Getting CA Private Key vmanage:~/web\$ ls rootca.key rootca.pemrootca.srl web\_cert.crt web\_cert.csr vmanage:~/web\$

9. Kopieer een nieuw ondertekend certificaat naar de kopie-pasta buffer. U kunt **kat** gebruiken om het ondertekende certificaat te kunnen bekijken.

#### ----BEGIN CERTIFICATE----

MIIDVjCCAj4CCQDXH8GlDhvL4DANBgkqhkiG9w0BAQsFADBtMQswCQYDVQQGEwJV UzELMAkGA1UECAwCQ0ExETAPBgNVBAcMCFNhbiBKb3N1MRYwFAYDVQQKDA1DaXNj byBTeXN0ZW1zMRQwEgYDVQQLDAtDaXNjbyBTRFdBTjEQMA4GA1UEAwwHdm1hbmFn ZTAeFw0xOTEwMjIwODU0MzdaFw0zMDEwMDQwODU0MzdaMG0xCzAJBgNVBAYTAlVT MQswCQYDVQQIEwJDQTERMA8GA1UEBxMIU2FuIEpvc2UxFjAUBgNVBAoTDUNpc2Nv IFN5c3RlbXMxFDASBgNVBAsTC0Npc2NvIFNEV0FOMRAwDgYDVQQDEwd2bWFuYWdl MIIBI jANBqkqhkiG9w0BAQEFAAOCAQ8AMIIBCqKCAQEAkQ3SChlGLq8KG5+tD3q6 n6venfq+c+u1UPDQUwQYYMGYBueye2CGPcjReaEm/m9cVBF2+tVp7au6kh0syYRQ 19AWi+P3PZZTkKXnd8gxJQhNJct6B8vPMoO0yGY55s/o/CKPdnEV52S2fWCcH7PT 8BBdGf+BsOUCJLpHQJi5pHiozlg9gOKRtrFfDoPoZ4VMPLSdays0CrI9iSZg/opH mW17t+omb3SiQd+IjNgLJrEWyYVBX7o1FOzuRNM9ZxdkgQifn6X+83u+XUEawU9D wNt0EaG0BBIOcEjHPhv/4w9uswQjYCBMlAF9P9DUHzqrTJnAZu0CQxErHjkrn7+G /QIDAQABMA0GCSqGSIb3DQEBCwUAA4IBAQBZAIxV/GI/AP0aw54PA//+QMUs9t+b i6lhATUuTdyQwOuQSSfGjhWypDsqm3oh86GXmgoxIF1D/UmcOXHKVeK/MZrhZ/P9 USAAnPGyqOha/TqQvPbSMKALHj9cGc9389io2AAeDQqneEcDqie5uOs0M0vBth3V DXpq8mYgTjhqIUyab4txWZwXvQmZj+Hu2h2S4wj//us92KgE+XcljNeaky/GEZqZ jWNoWDgWeJdsm8hx2QteHHbDTahuArVJf1p45eLIcJR1k01RL8TTroWaST1bZCJz 20aYK4S0K0nTkpscuVIrXHkwNN6Ka4q9/rVxnLzAflJ4E9DXojpD3qNH ----END CERTIFICATE----

10. Importeer het certificaat in de vManager. Om dit te doen, navigeer naar **Beheer > Instellingen** > **Webservercertificaat > Importeren** en plak de inhoud van uw kopie-pasta buffer zoals in de afbeelding.

| Web Server Certificate | 13 Jul 2024 12:30:30 AM                                                                                                    | CSR   Certificate |
|------------------------|----------------------------------------------------------------------------------------------------|-------------------|
| View Import            |                                                                                                    |                   |
| Certificate            |                                                                                                    | 📓 Select a file   |
|                        | NaliS9w6BAQ#ADBIMQtwCQYDVQQEcwJV<br>AcatCFNhaBiBS23NMRtvnFATDVQQEX0LTDaXN)<br>ObjefT87868JE0MACAL1EEAwrHemInIbmFn<br>EemDQrouDUMAcAGALEBANGTATAUTT<br>SAMUZFUEPCIAFJAUBgAVDAGCALBQVPrATAUTT<br>SAMUZFUEPCIAFJAUBgAVDAGCALBQVPraTVVIII<br>MIBCQCCAALAQSSCHOLGARGCALBQVPraTVVIII<br>MIBCQCCAALAQSSCHOLGARGCASSUPCIAFOT<br>FFDOrdeXAVMLSSQUFCHSQSGLooH<br>FFDOrdeXAVMLSQDCHF4Vp3auSANDv7FQ<br>MADOQVTSSL00CHKVF4VLAZSUPCIAFOT<br>FFDOrdeXAVMLSQDCHF4Vp3auSANDv7FQ<br>BABQBCAALGAQSSCHOLGARGCASSUPCIAFOT<br>FFDOREXUPCIAFSQUFCHSQSGLOOH<br>FFDOREXUPCIAFSQUFCHSQSGLOOH<br>BABQBCAALGAQSSCHOLGARGCASSUPCIAFOT<br>FFDOREXUPCIAFSQUFCHSQSGLOOH<br>BABQBCAALGAQSSCHOLGARGCASSUPCIAFOT<br>FFDOREXUPCIAFSQUFCHSQSGLOOH<br>BABQBCAALGACSGUFCHSQSGLOOF<br>SGRABGETD FDOREXUPCIAFSQUFCHSQSGLOOH<br>BABQBCAALGACSGUFCHSQSGLOOF<br>SGRABGETD FDOREXUPCIAFSQUFCHSQSGLOOF<br>SGRABGETD FDOREXUPCIAFSQUFCHSQUFCHSQUF | 6                 |
| Import Cancel          |                                                                                                    |                   |

11. Als u alles juist hebt gedaan, toont vManager "certificaatgeïnstalleerd" zoals in de afbeelding.

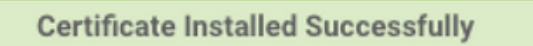

12. Controleer ten slotte het resultaat en zorg ervoor dat de geldigheid van het certificaat goed is bijgewerkt zoals in de afbeelding wordt weergegeven.

| Web Server Certificate | 04 Oct 2030 10:54:37 AM | CSR   Certificate |
|------------------------|-------------------------|-------------------|
| View Import            |                         |                   |
| Certificate            |                         |                   |

## Gerelateerde informatie

- <u>Webservercertificaat genereren</u>
- OpenSSL-man
- Technische ondersteuning en documentatie Cisco Systems